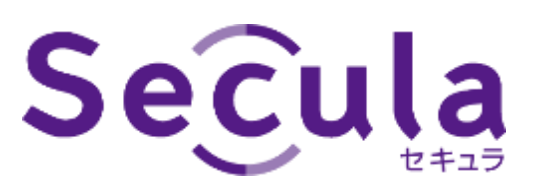

# NVR・IP カメラ DDNS 設定

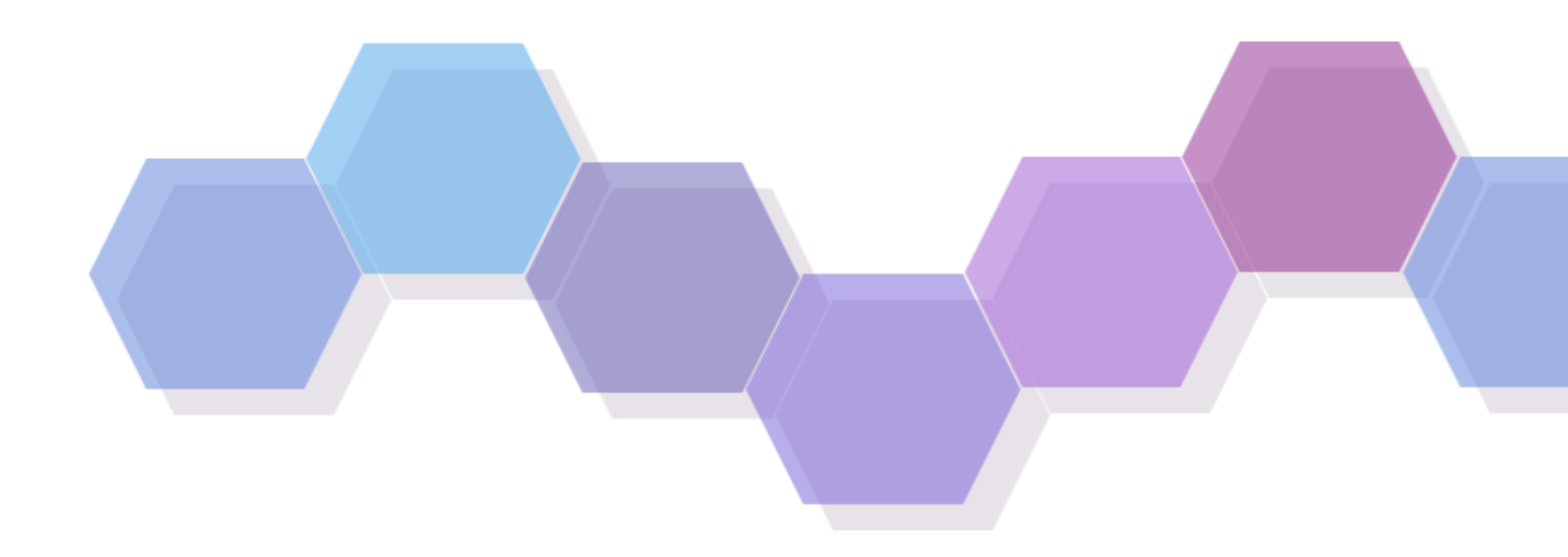

# 目次

| デバイスを DDNS で接続する                                                     |
|----------------------------------------------------------------------|
| DDNS 接続での注意点・・・・・・・・・・・・・・・・・・・・・・・・・・・・・・・・・3                       |
| NVR に DDNS を設定する ・・・・・・・・・・・・・・・・・・・・・・・・3                           |
| Step1:【NVR】IPv4 アドレスを固定する ······3                                    |
| Step2:【NVR】DDNS 有効設定 ····································            |
| Step3:【NVR】NAT 無効設定 ·······5                                         |
| Step4:【NVR】UPnP 無効設定 ····································            |
| カメラに DDNS を設定する・・・・・・・・・・・・・・・・・・・・・・・・・・・・・・・・・・・・                  |
| Step1:【カメラ】WEB 設定画面を開く                                               |
| Step2:【カメラ】IPv4 アドレスを固定する ・・・・・・・・・・・・・・・・・・・・・・・・・・・・・・・・・・・・       |
| Step3:【カメラ】DDNS 設定・・・・・・・・・・・・・・・・・・・・・・・・8                          |
| Step4:【カメラ】UPnP 無効設定                                                 |
| ルーターにポート転送設定を行う・・・・・・・・・・・・・・・・・・・・・・・・・・・・・・・・・・・・                  |
| デバイスのポート番号(初期値)について ・・・・・・・・・・・・・・・・・・・・・・・・・・・・・・・・・・・・             |
| ポート転送設定手順(ONU RT-500KI の場合) ・・・・・・・・・・・・・・・・・・・・・・・・・・・・・・・・・・・・     |
| ≪デバイスが NVR の場合≫ ・・・・・11                                              |
| ≪デバイスがカメラの場合≫ ・・・・・・・・・・・・・・・・・・・・・・・・・・・・・・・・・・・・                   |
| 視聴アプリに DDNS 接続のデバイスを追加する・・・・・・・・・・・・・・・・・・・・・・・・・・・・・・・・・・・・         |
| スマートフォン用アプリ:SuperLive Plus の操作・・・・・・・・・・・・・・・・・・・・・・・・・・・・・・・・・・・・   |
| Windows 用アプリ:NVMS2.0(Secula View/Monitor Client)の操作                  |
| NVR に DDNS 接続のデバイスを追加する ・・・・・・・・・・・・・・・・・・・・・・・・・・・・・・・・・・・・         |
| NVR を追加する場合(レコーダーの追加) ・・・・・・・・・・・・・・・・・・・・・・・・・・・・・・・・・・・・           |
| カメラを追加する場合・・・・・・・・・・・・・・・・・・・・・・・・・・・・・・・・・・・・                       |
| よくあるご質問・・・・・・・・・・・・・・・・・・・・・・・・・・・・・・・・・・・・                          |
| 同一ネットワーク内で複数台のデバイスを DDNS 接続する場合 ・・・・・・・・・・・・・・・・・・・・・・・・・・・・・・・・・・・・ |
| UPnP 機能について                                                          |

# デバイスを DDNS で接続する

#### DDNS 接続での注意点

DDNS 接続を行うデバイスは、必ずデバイスのパスウードを初期値から変更してください。また変更後のパスワードは第 三者に推測されにくいものをご設定ください。

パスワードが漏洩すると、カメラの不正アクセスに繋がりますのでご注意ください。

#### NVR に DDNS を設定する

NVR に DDNS 設定を行うための手順です。Secula NVR は P2P 接続に対応していますが、他拠点の NVR を追加す る場合や、P2P 接続が使用できない環境では DDNS で接続します。

#### Step1:【NVR】IPv4 アドレスを固定する

① NVR 設定パネルから、ネットワーク項目内の[TCP/IP]をクリックします。

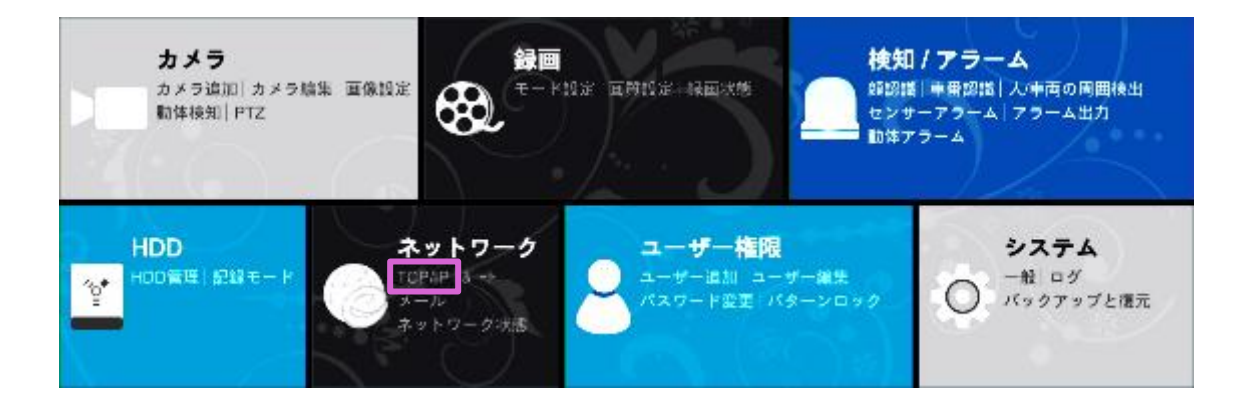

② IP アドレス設定画面が開きます。

イーサネットポート1が選択された状態で**〈IPv4 アドレス自動取得〉**のチェックマークを外します。 ※既にチェックが外れている場合は IP アドレスが固定されているため作業は不要です。 Step2:【NVR】 DDNS 有効設定(P.4) に進んでください。

- ③ NVR に固定する〈アドレス〉、〈サブネットマスク〉、〈ゲートウェイ〉、〈優先 DNS〉を入力します。〈代替 DNS〉 は、代替 DNS サーバーが存在する場合のみ入力してください。
- ④ [適用]をクリックします。

|                                                                                                    | ライブ画面 カメラ           | 録画 検知 / アラーム                      |                          | 権限 システム |
|----------------------------------------------------------------------------------------------------|---------------------|-----------------------------------|--------------------------|---------|
| <u>TCP/IP</u> <b>≴</b> -⊦ Pi                                                                                     | PPoE DDNS メール UPnF  | 9 802.1x NAT F <sup>-</sup>       | TP SNMP クラウドアップグレー       | 4       |
| IPアドレス設定                                                                                                    |                     |                                   |                          |         |
| イーサネットボート                                                                                                    | 1(オンライン) 内部イーサネットボー | ト(オンライン)                          |                          | 詳細      |
| - IPアドレス自動取                                                                                                    | 得                   |                                   |                          |         |
| IPv4                                                                                                    |                     | IPv6                              | ✓ 有効                     |         |
| アドレス                                                                                                    | 192 . 168 . 1 . 200 | アドレス                              | fe80::ffff:192:168:1:200 |         |
| サブネットマスク                                                                                                    | 255 . 255 . 255 . 0 | マスク長さ                             | 64                       |         |
| ゲートウエイ                                                                                                    | 192 . 168 . 1 . 1   | 3 <i><sup><i>y</i>-h017</sup></i> | fe80::ffff:192:168:1:1   |         |
| DNS自動取得                                                                                                    |                     | Obtain IPv6 DN                    |                          |         |
| 優先DNS                                                                                                    | 8.8.8.8             | 優先DNS                             |                          |         |
| and the second second second second second second second second second second second second second second second |                     | 代替DNS                             |                          |         |

#### Step2:【NVR】DDNS 有効設定

NVR に DDNS 接続するためのドメイン名を設定します。

① 設定パネルの[ネットワーク]をクリックします。

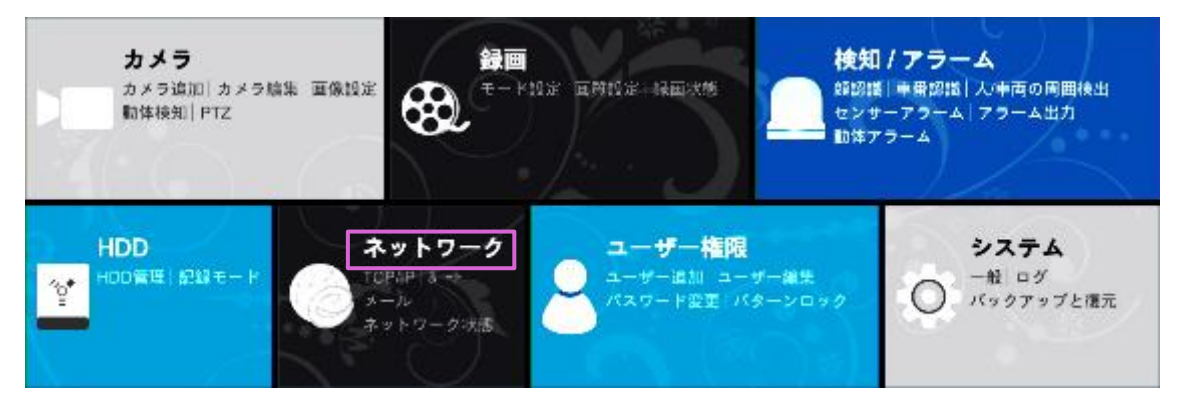

② ネットワーク画面上部の[DDNS]をクリックします。

|      | ライブ画面  | カメラ | 録回 | 検知 / アラーム | HDI | 0 <u>ネットワーク</u> | ユーザー権限 | システム | × |
|------|--------|-----|----|-----------|-----|-----------------|--------|------|---|
|      | DDNS 2 |     |    |           |     |                 |        |      |   |
| DDNS |        |     |    |           |     |                 |        |      |   |

- ③ 〈有効〉のチェックボックスにチェックを入れ、〈DDNS タイプ〉で「www.autoddns.com」を選択します。
  - ◆ 必ず「www.autoddns.com」を使用してください。他の DDNS は動作を確認しておりません。
- ④ ドメイン名に、任意のホスト名を半角英数字で入力します。
- ⑤ [登録]をクリックします。「登録成功」と表示されることを確認します。
  - ◆「ホスト名は使用中です」のエラーが表示された場合は、すでに autoddns で使用されているドメイン名で す。別のホスト名を入力してください。
- ⑥ [適用]をクリックします。「保存成功!」と表示されたら設定完了です。接続状態が「成功」と表示されることを 確認してください。

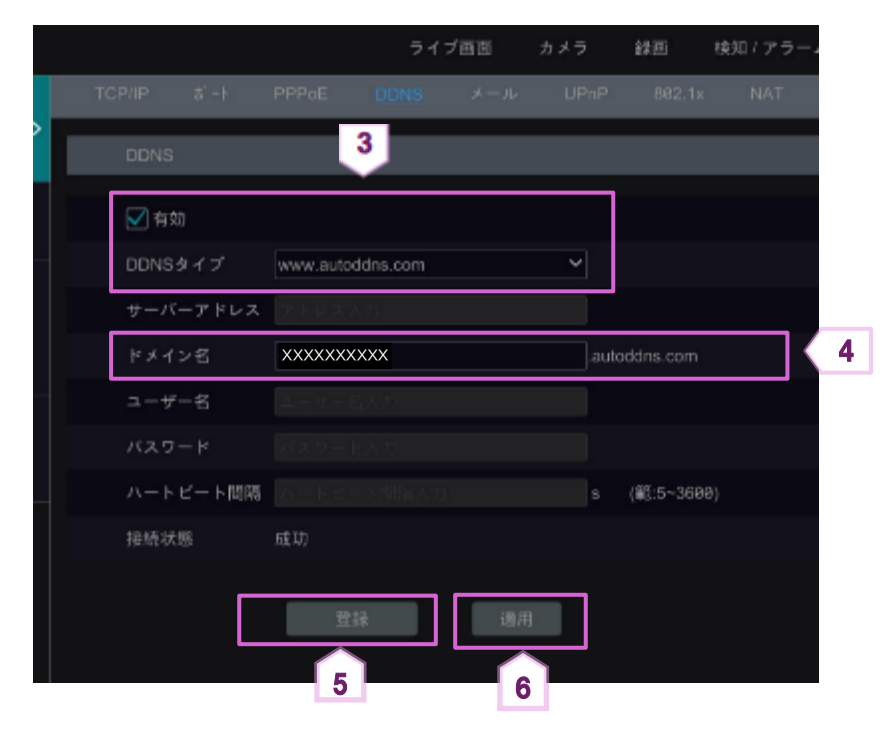

NAT 機能を無効にします。NAT 機能を無効にすると、P2P通信が停止します。

設定パネルの[ネットワーク]をクリックします。

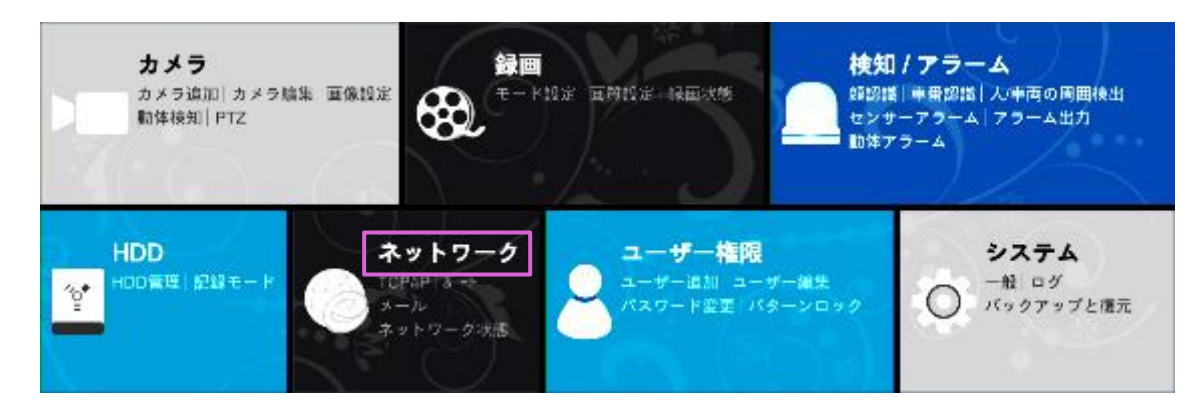

② ネットワーク画面上部の[NAT]をクリックします。

|   |        |       |       | 543  | ブ囲面 | カメラ  | 録囲     | 検知 / アラー | 4-  | HDD  | <u>ネットワーク</u> | ユーザー権限         |  |
|---|--------|-------|-------|------|-----|------|--------|----------|-----|------|---------------|----------------|--|
|   | TCP/IP | 8° -1 | PPPoE | DDNS | メール | UPnP | 882.1x | NAT      | FTP | SNMF | > クラウドフ       | <b>ッ</b> プグレード |  |
| I |        |       |       |      |     |      |        |          |     |      |               |                |  |

③ 〈有効〉のチェックボックスのチェックを外し、[適用]をクリックします。「保存成功」と表示されます。

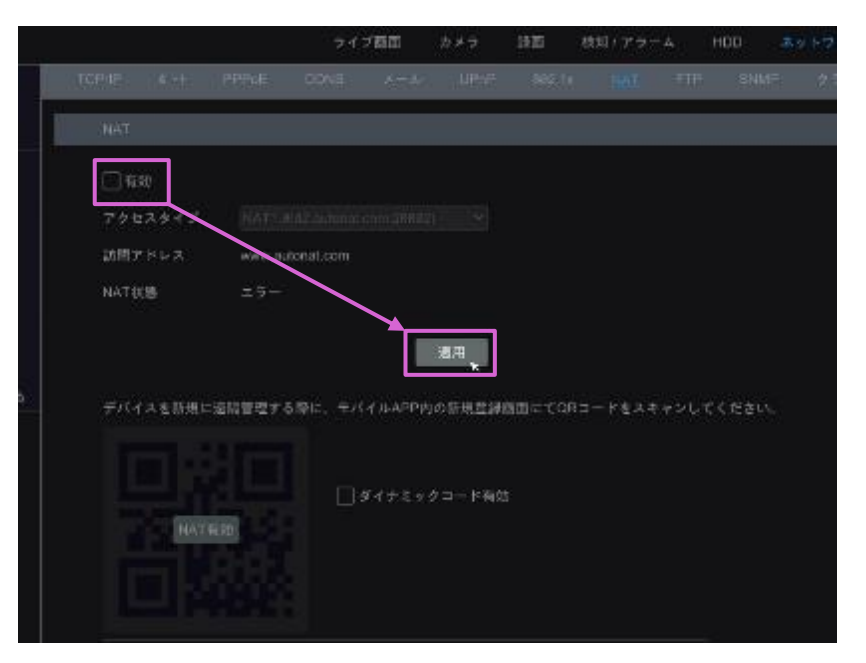

#### Step4:【NVR】UPnP 無効設定

NVRのUPnP設定が無効になっていることを確認します。

① 設定パネルの[ネットワーク]をクリックします。

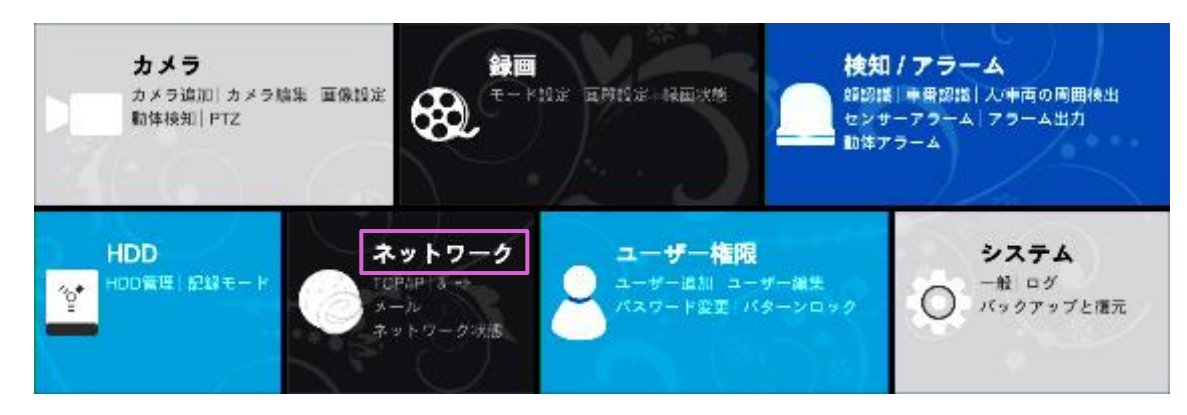

② ネットワーク画面上部の[UPnP]をクリックします。

|     |      |  | ライブ | 百百 | カメラ  | 録画     | 検知 / アラー。 | 4 | HDD | <u>ネットワーク</u> | ユーザー権限 | システム | × |
|-----|------|--|-----|----|------|--------|-----------|---|-----|---------------|--------|------|---|
| TCP |      |  |     |    | UPnP | 802.1x |           |   |     |               |        |      |   |
|     | UPnP |  |     |    |      |        |           |   |     |               |        |      |   |

③ 〈有効〉のチェックボックスのチェックが外れていることを確認します。

チェックが入っている場合は、チェックを外し[適用]をクリックします。「保存成功」と表示されます。

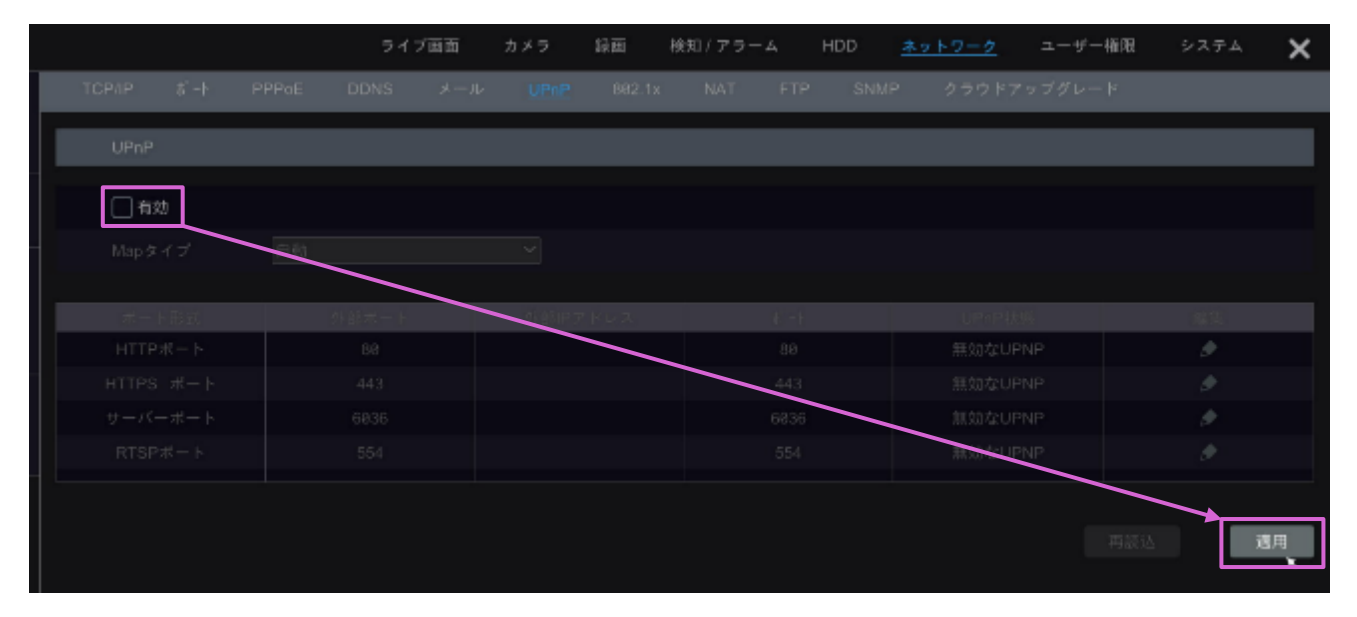

以上で NVR の設定は完了です。次の手順 ルーターにポート転送設定を行う(P.10) に進みます。

カメラに DDNS 設定を行うための手順です。Secula シリーズの IP カメラは P2P 接続に対応していません。NVRに接 続せず IP カメラ単独で使用する場合は、DDNS で接続する必要があります。

#### Step1:【カメラ】WEB 設定画面を開く

WEB 設定の開き方は、別紙『<u>Secula シリーズ IPネットワークカメラ 取扱説明書</u>』をご参照ください。 ※ソリッドカメラ WEB サイトのダウンロードページに掲載しております。 <u>https://www.solidcamera.net/download/file/secula/manual/ipc websettings.pdf</u>

#### Step2:【カメラ】IPv4 アドレスを固定する

- ① カメラのWEB設定を開き[設定]タブをクリックします。
- ② [ネットワーク]内、[TCP/IP]をクリックします。

| webcan | n                                              |                                                                                                    | 747                                            | 設定                              | 検索 | <b>ログアウト</b> |
|--------|------------------------------------------------|----------------------------------------------------------------------------------------------------|------------------------------------------------|---------------------------------|----|--------------|
|        |                                                |                                                                                                    |                                                | 1                               |    |              |
|        | <b>システム</b><br>基本問題(日均と時間)<br>ローカル記念(ストレージ     | イメージ<br>ディスプレイの設定 <br>ビデオ/四声[OSD]<br>ビデオマスク (RO設定)                                                                                                    | アラーム<br>約2版出日<br>アラーム9                         | 周四)<br>((                       |    |              |
|        | イベント<br>ポワジェクトの前部(初か)<br>ラインタロッシング1<br>エリア伝入抽知 | ***         **         **         **         **         **         **         **         **         **         **         **         **         **         **         **         **         **         **         **         **         **         **         **         **         **         **         **         **         **         **         **         **         **         **         **         **         **         **         **         **         **         **         **         **         **         **         **         **         **         **         **         **         **         **         **         **         **         **         **         **         **         **         **         **         **         **         **         **         **         **         **         **         **         **         **         **         **         **         **         **         **         **         **         **         **         **         **         **         **         **         **         **         **         **         **         **         **         **         **         **         ** | <b>セキュリ</b><br>ユーザー1<br>オンプイン<br>プロックを<br>文全部理 | <b>リティ</b><br>(ユーザー)<br>(許可リスト) |    |              |

- ③ 〈以下の IP アドレスを使用してください〉にチェックを入れます。 カメラに固定する〈IP アドレス〉、〈サブネットマスク〉、〈ゲートウェイ〉、〈優先 DNS〉を入力します。〈代替 DNS〉は、代替 DNS サーバーが存在する場合のみ入力してください。
- ④ [テスト]をクリックします。「IP アドレスが利用可能です!」と表示されたら[OK]をクリックします。
  - ◆「IP アドレスが占有されました」や「テストに失敗しました」と表示された場合、その IP アドレスは使用できま せん。別の IP アドレスに変更後、再度[テスト]をクリックしてください。

| uunhoom                     |                            |       |     |
|-----------------------------|----------------------------|-------|-----|
| WEUCHIII                    |                            |       | ライブ |
|                             |                            |       |     |
| 🖨 システム                      | 脱定ホーム ▶ ネットワーク ▶ TCP/IP    |       |     |
| 基本情報 日付と時間 <br>ローカル9分 ストレージ | IPv4 IPv6 PPPoE設立 IP交回激过安立 |       |     |
| a magneticity of            | ○ 自動的にIPアドレスを取得する          |       |     |
| 🗷 イメージ 🛛 3                  | ※以下のIPアドレスを使用してください        |       |     |
| ディスプレイの設定 ビデオ/合声            | IP7 FLA 192.168.1.101      | 72N 4 |     |
| OSD F534X3 NORE             | サブネットマスク 255.255.255.0     |       |     |
| D 75-4                      | ゲートウェイ 192.168.1.1         |       |     |
| 動き検出   異常   アラームサーバー        | 優先DNSサーバー 192.168.1.1      |       |     |
| Provide State               | 代替DNSサーバー 8.8.8.8          |       |     |
| オブジェクトの制除 例外 <br>ラインクロッシング  | R/r                        | 1     |     |

⑤ テスト成功後、[保存]をクリックします。 「保存成功」と表示されたら[OK]をクリックし、設定は完了です。

| U | nepcaw                                        |                     |                         |     | <u> 7</u> 17 |  |
|---|-----------------------------------------------|---------------------|-------------------------|-----|--------------|--|
|   | • >2274                                       | 設定ホーム ト ネットワ        | フーク 🕨 TCP/IP            |     |              |  |
|   | 基本領職 日付と時間                                    | IPv4 IPv6 PPPol     | E設定 IP変更通知設定            |     |              |  |
| 9 | ローカル設定 ストレーン                                  | 〇 自動的にIPアドレ         | スを取得する                  |     |              |  |
|   | 國 イメージ                                        | ※以下のIPアドレスを使用してください |                         |     |              |  |
|   | ディスプレイの設定 ビデオ/音声                              | IP7 FLA             | 192.168.1.101           | テスト |              |  |
|   | USD   E74 VA9   RUIEta                        | サブネットマスク            | 255.255.255.0           |     |              |  |
|   | <u>■</u> アラーム                                 | ゲートウェイ              | 192.168.1.1             |     |              |  |
|   | 動き検出 異常 アラームサーバー                              | 優先DNSサーバー           | 192.168.1.1             | ]   |              |  |
|   | <b>ネイベント</b><br>オブジェクトの削除   例外  <br>ラインクロッシング | 代替DNSサーバー           | 8.8.8.8<br><i>©ii</i> 7 | 5   |              |  |

#### Step3:【カメラ】DDNS 設定

- ① カメラのWEB設定を開き[設定]タブをクリックします。
- ② カメラの WEB 設定から[ネットワーク]内の[DDNS]をクリックします。

| webcam |                                                  |                                                                                     | ライプ 設定                                               | 検差 ログアウト |
|--------|--------------------------------------------------|-------------------------------------------------------------------------------------|------------------------------------------------------|----------|
|        |                                                  | イメージ<br>ディスプレイの説法 <br>ビデオ/曲声 OSD <br>ビデオマスカ  ROEBE                                  | <b>アラーム</b><br>動き検出(業用)<br>フラームサーバー                  |          |
|        | イベント<br>オプジェクトの助除(例外)<br>ラインクロッシング(<br>エリア(役入検知) | キットワーク<br>TTP/IP1/#->1/9-/(-)<br>DONS1 02.1X(RTSP)<br>CONFICENDI/FTP1/HTTPS1<br>QoS | セキュリティ<br>ユーザー1<br>オンラインユーザー1<br>ブロックと許可リスト1<br>安全管理 |          |

- ③ 〈有効〉にチェックを入れます。
- ④ 〈サーバータイプ〉で「www.autoDDNS.com」を選択します。

| 基本情報 日付と時間                            | ポート サーバー | DONS 802.1X RTSP UPpP                                  | Email FTP HTTPS On | 5 |
|---------------------------------------|----------|--------------------------------------------------------|--------------------|---|
| ローカル設定 ストレージ                          | t2 ath   |                                                        |                    |   |
|                                       | サーバータイプ  | www.dyndns.com                                         |                    |   |
| ディスプレイの設定 ビデオ/音声<br>  OSD ビデオマスク RO版記 | ユーザー名    | www.88ip.net<br>www.dns2p.net                          |                    |   |
|                                       | パスワード    | www.melbu.com                                          |                    |   |
| アラーム                                  | ドメイン     | www.aynans.com<br>www.no-ip.com<br>dvrdydns<br>mintdns |                    |   |

- ⑤ 任意のユーザー名を入力し、[保存]をクリックします。
  - ◆ [ユーザー名]にはドメインの「ホスト部」のみを入力します。
  - ٠
  - ◆ ドメインは「ホスト名.autoddns.com」となります。
     例)ホスト部に abcd と入力した場合のドメインは abcd.autoddns.com です。

| wehcam                     |                                                     |     |    |
|----------------------------|-----------------------------------------------------|-----|----|
| 基本情報(目付と時間)                | ポート サーバー DUNS 002.1X RISP UPnP Lmail TTP TITTPS QoS | 717 | 設定 |
|                            | 四 有効)                                               |     |    |
| ■ イメージ<br>ディスプレイの研究上ビデオ/金油 | サーバータイプ www.autoddns.com  v                         |     |    |
| OSD ビデオマスク ROI設定           | <b>コーザー名</b> 100000000                              |     |    |
| スーム/フォーカス                  | 保存                                                  |     |    |

⑥ 「保存成功」と表示されたら[OK]をクリックし、設定は完了です。

#### Step4:【カメラ】UPnP 無効設定

カメラの UPnP 設定が無効になっていることを確認します。

- ① カメラのWEB設定を開き[設定]タブをクリックします。
- ② [ネットワーク]内、[UPnP]をクリックします。

| webcam |                                                 |                                                                                                    | <del>71</del> 7 ≌≆                                           | 検索 ログアウト |
|--------|-------------------------------------------------|----------------------------------------------------------------------------------------------------|--------------------------------------------------------------|----------|
|        | <b>システム</b><br>●不時期(日句と時間)<br>ローカル設定(ストレージ      | イメージ<br>ディスクレイの設置)<br>ビデオが出ていたり<br>ビデオがよりNodase                                                                                                    | <b>アラーム</b><br>副させ出(形式)<br>アラームサービー                          |          |
|        | イベント<br>オブラムクトの6期(995)<br>サインタロタング1<br>エリア型入験80 | キットワーク<br>(CP/W) (ポート   U - /( - )<br>(CP/W) (ポート   U - /( - )<br>(CP/W) (ポート) (U - /( - )<br>(CP/W) (ポート) (U - /( - )<br>(CP/W) (コー) (U - /( - )<br>(CP/W) (コー) (U - /( - )<br>(CP/W) (コー) (U - /( - )<br>(CP/W) (コー) (U - /( - )<br>(CP/W) (コー) (U - /( - )<br>(CP/W) (コー) (U - /( - )<br>(CP/W) (コー) (U - /( - )<br>(CP/W) (コー) (U - /( - )<br>(CP/W) (コー) (U - /( - )<br>(CP/W) (コー) (U - /( - )<br>(CP/W) (コー) (U - /( - )<br>(CP/W) (コー) (U - /( - )<br>(CP/W) (コー) (U - /( - )<br>(CP/W) (J - /( - ))) (U - /( - )<br>(CP/W) (J - /( - ))) (U - /( - ))) (U - /( - ) | <b>セキュリティ</b><br>ユーザー <br>オンライ(シューザー)<br>プロックと約可リスト)<br>安全部項 |          |
|        | メンテナンス                                          |                                                                                                    |                                                              |          |

③ **〈有効〉**のチェックボックスのチェックが外れていることを確認します。 チェックが入っている場合は、チェックを外し[保存]をクリックします。「保存成功」と表示されます。

| uahcam                   |                                                      |     |
|--------------------------|------------------------------------------------------|-----|
| webenin                  |                                                      | ライブ |
| A 1776                   | 歳定ホーム ▶ ネットワーク ▶ アドバンスド                              |     |
| 第二日付と時間 <br>ローカル観定 ストレージ | #-1- #-//- DONS 802.1X RISP LENP Email FTP HTTPS Gos |     |
| <b>國 イメージ</b>            | ロ 有効<br>UPnP省                                        |     |
|                          | 6749                                                 |     |
|                          |                                                      |     |

④ 次の手順 ルーターにポート転送設定を行う(P.10) に進みます。

## ルーターにポート転送設定を行う

ルーターにポート転送の設定を行います。「ポート転送」は、ルーターのメーカーや機種によって設定の呼称や操作が 異なります。呼称例:「ポートフォワーディング」「IP マスカレード」 等

#### デバイスのポート番号(初期値)について

Secula デバイスのポート初期値は以下の通りです

プロトコル : **TCP** / **UDP** 

NVR : 初期ポート HTTP ポート:80, HTTPS ポート:443, サーバーポート:6036

カメラ : 初期ポート HTTP ポート:80,データポート:9008

※DDNS で接続するデバイスが LAN 内に 1 台のみの場合です。 ※LAN 内の複数デバイスで DDNS 接続する場合、2 台目以後のデバイスはポート番号を変更する必要 があります。【参照】 同一ネットワーク内で複数台のデバイスを DDNS 接続する場合 P.19

#### ポート転送設定手順(ONU RT-500KI の場合)

#### ここでは参考に、NTT の ONU RT-500KI の手順を記載します。

※ルーターの操作につきましては、ご使用ルーターの説明書をご覧いただくかメーカーへお問い合わせください。

① RT-500KIの設定画面から[詳細設定]、[静的IPマスカレード設定]をクリックします。

| 🕐 NTT                                                       | 接続先設定(IPv4 PPPoE)<br>トップページン 基本設定 > 接続先設定(IPv4 PPPoE)<br>複数の接続たと同時に接続するよう設定することができます。<br>通常の通信にはメインセッションを使用し、指定した特定の条件に一致した<br>通話中に1設定」パタンをクリックして設定変更を行った場合、通話が切断さ |               |      |         |  |  |  |  |  |  |  |
|-------------------------------------------------------------|----------------------------------------------------------------------------------------------------|---------------|------|---------|--|--|--|--|--|--|--|
| <b>RT-500KI</b><br>ファームウェアバージョン<br><sup>08.00.0020</sup>    |                                                                                                    |               |      |         |  |  |  |  |  |  |  |
| ▲其本設定                                                       | [接続先の選択設定]                                                                                                    |               |      |         |  |  |  |  |  |  |  |
| HARLE LE                                                    | 接続可                                                                                                    | セッション名        | 接続先名 | 接続      |  |  |  |  |  |  |  |
| 時相設定                                                        |                                                                                                    | メインセッション      | ISP1 | 常時      |  |  |  |  |  |  |  |
| = <u>DHCPv4サーバ設定</u><br>= <u>SPI設定</u><br>= IPu4JEをいたフィルク部定 |                                                                                                    | <u>セッション2</u> |      | 要求時接続(l |  |  |  |  |  |  |  |
| - IFV4/// 9 1-2-1/2-2022 (IPoE)                             |                                                                                                    | <u>セッション3</u> |      | 要求時接続(  |  |  |  |  |  |  |  |
| <ul> <li>         ・          ・</li></ul>                    |                                                                                                    | セッション4        |      | 要求時接続(l |  |  |  |  |  |  |  |
| <ul> <li><u>VPNサーバ設定</u></li> <li>高度が設定</li> </ul>          |                                                                                                    | <u>セッション5</u> |      | 要求時接続(  |  |  |  |  |  |  |  |
| ◆メンテナンス<br>◆信報                                              | 設定                                                                                                    |               |      |         |  |  |  |  |  |  |  |

② 設定を追加する行の[編集]をクリックします。

| 静的IPマ                               | 静的IPマスカレード設定                  |                                 |              |                 |            |       |  |  |  |  |  |  |
|-------------------------------------|-------------------------------|---------------------------------|--------------|-----------------|------------|-------|--|--|--|--|--|--|
| トップページ > 詳細設定 > <b>静的IPマスカレード設定</b> |                               |                                 |              |                 |            |       |  |  |  |  |  |  |
| 高度な設定画面の<br>設定変更を行うと                | [WAN→LAN中継設定]と<br>、通信・通話が切断され | 静的IPマスカレード設定画面の内容<br>1ることがあります。 | 診競合した場合は、高度な | 設定画面の[WAN→LAN中継 | 設定]の内容が優先さ | れます。  |  |  |  |  |  |  |
| 対象インタフェー                            | -スを選択                         | メインセッション 🗸                      |              |                 |            |       |  |  |  |  |  |  |
| [静的IPマスカレ<br>設定                     | ード設定]                         |                                 |              |                 |            |       |  |  |  |  |  |  |
| 有効/無効                               | エントリ番号                        | 変換対象プロトコル                       | 変換対象ポート      | 宛先IPアドレス        | 宛先ポート      | 操作    |  |  |  |  |  |  |
|                                     | 1                             |                                 |              |                 |            | 編集 割除 |  |  |  |  |  |  |
|                                     | 2                             |                                 |              |                 |            | 編集 削除 |  |  |  |  |  |  |
|                                     | 3                             |                                 |              |                 |            | 編集 削除 |  |  |  |  |  |  |

③ 静的 IP マスカレード設定 エントリ編集画面が開きます。1 ポートにつき 1 エントリ設定します。〈変換対象プロトコル〉、〈変換対象ポート〉、〈宛先 IP アドレス〉、〈宛先ポート〉を入力し[設定]をクリックします。

| 🕐 NTT                                                                                           | 静的IPマスカレード設定 エントリ編集                                                                                              |          |  |  |  |  |  |  |  |  |  |
|-------------------------------------------------------------------------------------------------|----------------------------------------------------------------------------------------------------|----------|--|--|--|--|--|--|--|--|--|
|                                                                                                 | トップページ > 詳細設定 > 静的IPマスカレード設定 > エントリ編集                                                                            |          |  |  |  |  |  |  |  |  |  |
| <b>RT-500KI</b><br>ファームウェアバージョン                                                                 | 高度な設定画面の[WAN→LAN中継設定]と静的IPマスカレード設定画面の内容が競合した場合は、高度な設定画面の[WAN→LAN中継設定]の内容が優先されます。<br>設定変更を行うと、通信・通話が切断されることがあります。 |          |  |  |  |  |  |  |  |  |  |
| 08.00.0020                                                                                      | 【静的IPマスカレード設定 エントリ編集 ]                                                                                           |          |  |  |  |  |  |  |  |  |  |
| ◆基本設定                                                                                           | 対象インタフェース                                                                                                    | メインセッション |  |  |  |  |  |  |  |  |  |
| ★無線LAN設定<br>■詳細設定                                                                               | エントリ番号                                                                                                    | 1        |  |  |  |  |  |  |  |  |  |
| - DNS設定<br>- DHCPWサーバ設定                                                                         | 変換対象プロトコル                                                                                                    | TCP v    |  |  |  |  |  |  |  |  |  |
|                                                                                                 | 変換対象ポート                                                                                                    |          |  |  |  |  |  |  |  |  |  |
| <ul> <li>IPV4/(クットフィルタ設定</li> <li>IPv6パケットフィルタ設定(IPoE)</li> </ul>                               | 宛先IPアドレス                                                                                                    |          |  |  |  |  |  |  |  |  |  |
| <ul> <li> <u>静的NAT設定</u> </li> </ul>                                                            | 宛先ポート                                                                                                    |          |  |  |  |  |  |  |  |  |  |
| <ul> <li>LAN側静的ルーティング設定</li> <li>VPNサーバ設定</li> <li>高度な設定</li> <li>メンテナンス</li> <li>情報</li> </ul> | 設定戻る                                                                                                    |          |  |  |  |  |  |  |  |  |  |

#### ≪デバイスが NVR の場合≫

| エントリ番号 | 変換対象プロトコル | 変換対象ポート | 宛先 IP アドレス    | 宛先ポート    |
|--------|-----------|---------|---------------|----------|
| 1      | TCP&UDP   | 80      | NVR の IP アドレス | 80       |
| 2      | TCP&UDP   | 443     | NVR の IP アドレス | 443      |
| 3      | TCP&UDP   | 6036    | NVR の IP アドレス | 6036     |
|        |           |         |               | <u> </u> |

※NVR の IP アドレスは Step1:【NVR】IPv4 アドレスを固定する(P.3)で設定した IP アドレスを入力します。 ※初期ポート使用時の設定値です。

#### ≪デバイスがカメラの場合≫

| エントリ番号 | 変換対象プロトコル | 変換対象ポート | 宛先 IP アドレス   | 宛先ポート |
|--------|-----------|---------|--------------|-------|
| 1      | TCP&UDP   | 80      | カメラの IP アドレス | 80    |
| 2      | TCP&UDP   | 9008    | カメラの IP アドレス | 9008  |

※カメラの IP アドレスは Step2: 【カメラ】IPv4 アドレスを固定する (P.7)で設定した IP アドレスを入力します。 ※初期ポート使用時の設定値です。

④ 一覧画面に追加した内容が反映されます。

追加した各エントリの(有効/無効)のチェックボックスにチェックを入れ、[設定]をクリックします。

| 静的IPマスカレード設定               |                              |                                 |                           |                 |            |      |     |  |  |  |  |
|----------------------------|------------------------------|---------------------------------|---------------------------|-----------------|------------|------|-----|--|--|--|--|
| トップページ > 詳細                | 細設定 > <b>静的IPマスカレ</b>        | ード設定                            |                           |                 |            |      | ヘルブ |  |  |  |  |
| I度な設定画面の[<br>設定変更を行うと、     | WAN→LAN中継設定]と<br>、通信・通話が切断され | 静的IPマスカレード設定画面の内容<br>いることがあります。 | <sup>影が競合した場合は、 高度な</sup> | 設定画面の[WAN→LAN中縦 | 設定]の内容が優先さ | れます。 |     |  |  |  |  |
| す象インタフェー                   | スを選択                         | メインセッション 🗸                      |                           |                 |            |      |     |  |  |  |  |
| 静的IPマスカレ-<br><sup>設定</sup> | -ド設定]                        |                                 |                           |                 |            |      |     |  |  |  |  |
| 有効/無効                      | エントリ番号                       | 変換対象プロトコル                       | 変換対象ポート                   | 宛先IPアドレス        | 宛先ポート      | 操    | 作   |  |  |  |  |
|                            | 1                            | TCP                             | WWW                       | 192.168.1.200   | www        | 編集   | 削除  |  |  |  |  |
|                            | 2                            | TCP                             | 443                       | 192.168.1.200   | 443        | 編集   | 削除  |  |  |  |  |
|                            | 3                            | TCP                             | 6036                      | 192.168.1.200   | 6036       | 編集   | 削除  |  |  |  |  |
|                            | 4                            |                                 |                           |                 |            | 編集   | 削除  |  |  |  |  |

⑤ RT-500KIのポート転送設定は以上です。

視聴アプリに DDNS 接続のデバイスを追加する

各視聴アプリに、デバイスに設定したドメイン名を追加します。

スマートフォン用アプリ:SuperLive Plus の操作

- ① アプリ起動後、〈ライブ〉画面右上のアイコンをタップします。
- ② 〈サーバーリスト〉画面右端のアイコンをタップし[手動で追加]をタップします。
- ③ 〈デバイスを追加〉画面の「シリアル番号」の文字をタップし、「IP アドレス/ドメイン名」をタップします。

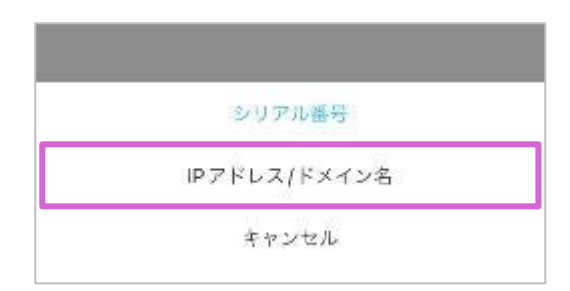

- ④ 〈IP アドレス/ドメイン名〉にドメイン名を入力します。
   デバイスが NVR の場合は Step2: 【NVR】DDNS 有効 設定(P.4)で設定したドメイン名
   デバイスがカメラの場合は
- ⑤ (ポート番号)HTTP サーバーのポート番号を入力します。【初期値】:80
- ⑥ 〈ユーザー〉に、ユーザー名を入力します。【初期値】admin
- ⑦ 〈パスワード〉に、パスワードを入力します。
   【初期値】123456
- ⑧ [保存]をタップします。

| < | デバイスを追加        |   |
|---|----------------|---|
| Đ | IPアドレス/ドメイン名 > |   |
| Q | autoddns.com   | 4 |
| ò | 80             | 5 |
| ۲ | DeviceName1    |   |
| 8 | admin          | 6 |
| ß | ••••••         | 7 |
|   | 便左             | 8 |
|   | プレピュー          |   |

サーバーリストに追加されます。右端の電波マークが緑色になれば、対象のデバイスがオンラインです。

① [デバイスの追加と編集]をクリックします。

| Secula View | <b>合</b><br>ホーム | <b>※</b><br>視聴設定                                | <b>こ</b> く<br>ライブ映像1            | <b>後</b> 原<br>一般     | 正用とメンテナ | ー<br>ナンスの管理 | +                                                                                                    |
|-------------|-----------------|-------------------------------------------------|---------------------------------|----------------------|---------|-------------|----------------------------------------------------------------------------------------------------|
|             |                 | <b>ライブ映像</b><br>ライブ映像の再生<br>ライブ映像   アラ          | とや録画、双方向道<br>ーム連動規範             | 話話を行います              |         | €.          | <b>録画再生</b><br>遠隔での録画商生やバックアップを行います<br>録画再生  時間選択再生   イベント再生   タグ再生<br>バックアップ   録画設定   スケジュール設定                     |
|             | *               | <b>視聴設定</b><br>カメラデバイスの<br>デバイスの追加と<br>デャンネルグルー | D追加、編集、削除<br>編集   パイス設定<br>プの設定 | 余を行います<br>〒   設置エリア記 | 徒       | Ŀ           | <b>ホーム画面にメニューを追加</b><br>Set up commonly used software functions to make<br>software easier to use.<br>ホーム画面にメニューを追加 |

- ② [追加]ボタンをクリックします。
- ③ 〈追加映像デバイス〉の[手動追加]をクリックします。

| Secula Vie                                   | w   | <b>合</b><br>ホーム | え<br>視聴設定 | <b>こう</b><br>ライブ映像1 | <b>後</b><br>録画再生 | 運用とメン   | <u> </u>  <br>/テナンスの管 | ······································ |       |      |      |       |   |
|----------------------------------------------|-----|-----------------|-----------|---------------------|------------------|---------|-----------------------|----------------------------------------|-------|------|------|-------|---|
| デバイスの追加と編集 デバイ                               | ス設定 | 設置エリア設定         | チャンネルク    | ブループの設定             |                  |         |                       |                                        |       |      |      |       |   |
| デバイスの種類 ^                                    | 追加  | 削除 設置           | エリアー括設定   | 映像サーバー―括            | 設定 録画ち           | ナーバー一括語 | 设定                    |                                        |       |      |      | 検索    |   |
| 映像デバイス (Online/:0/0)<br>空画サーバー (Online/:1/1) |     | 編集              | デバイス名     | 種類 チャンネ…            | アラーム             | アラーム    | IPアドレ…                | ポート番号                                  | 設置エリア | 映像サー | 録画サー | オンライン | ŧ |
|                                              |     |                 |           |                     |                  |         |                       |                                        |       |      |      |       |   |

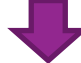

| Secula Vie                                                     | w   | <b>合</b><br>ホーム  | <b>メ</b><br>視聴設定           | <b>こう</b> イブ映像1                  | <b>後</b> 回再生                    |                                        | シスの管理   | +     |       |    |         |    |
|----------------------------------------------------------------|-----|------------------|----------------------------|----------------------------------|---------------------------------|----------------------------------------|---------|-------|-------|----|---------|----|
| デバイスの追加と編集 デバイ                                                 | ス設定 | 設置エリア設定          | チャンネルグ                     | ループの設定                           |                                 |                                        |         |       |       |    |         |    |
| <b>デバイスの種類</b><br>映像デバイス (Online/:0/0)<br>録画サーバー (Online/:1/1) | 追加  | 創除 設置エ<br>かんたん追加 | リア <del>ー括設定</del><br>手動追加 | 映像サーバー一括言<br>Initiatively Report | <del>設定   録</del> 画サ-<br>〕<br>〕 | ーバー――――――――――――――――――――――――――――――――――― | ]<br>イス |       |       |    | 榆索<br>× | ŦŢ |
| 映像サーバー (Online/:1/1)<br>アラームサーバー (Online/:1/1)                 |     | IPアドレス/          | IPアドレス範囲                   | 指定/ドメイン名                         | プロトコル                           | ポート番号                                  | ユーザー名   | パスワード | 接続テスト | 削除 |         |    |
|                                                                |     | IPアドレス:0.0.0     |                            |                                  | Secula                          | 6036                                   | admin   | ••••• |       |    |         |    |
|                                                                |     |                  |                            |                                  |                                 |                                        |         |       |       |    |         |    |
|                                                                |     |                  |                            |                                  |                                 |                                        |         |       |       |    |         |    |

- ④ 「IP アドレス」をクリックし、プルダウンメニューから「ドメイン名」を選択します。
- ⑤ デバイスに設定したドメイン名を入力後、Enterキーを押下します。
- ⑥ 〈プロトコル〉に「Secula」を選択します。【初期値】Secula
- ⑦ 〈ポート番号〉
   デバイスがNVRの場合:サーバーポートのポート番号を入力します。【初期値:6036】
   デバイスがカメラの場合:データポートのポート番号を入力します。【初期値:9008】
   ⑧ [接続テスト]ボタンをクリックします。「テスト成功」と表示されることを確認します。
  - **合** ホーム **Secula View** ライブ映像1 録画再生 デバイスの追加と編集 デバイス設定 設置エリア設定 チャンネルグループの設定 追加 削除 設置エリアー括約定 映像サーバーー括約定 録画サーバーー括約定 映像デバイス (Online/:0/0) 録画サーバー (Online/:1/1) 映像サーバー (Online/:1/1) かんたん追加 手動追加 Initiatively Report IPアドレス/IPアドレス範囲指定/ドメイン名 プロトコル ポート番号 ユーザー名 パスワード 接続テスト 削除 アラームサーバー (Online/:1/1) ✓ 0 . 0 . 0 . 0 Secula 6036 admin ..... IPアドレス 4 IPアドレス IPアドレス範囲指定 アハ1 人設正 **ナハイ 人の追加と編集** 設直エリア設定 追加 削除 設置エリアー括設定 映像サーバーー括設定 録画サ ——括設定 映像デバイス (Online/:0/0) 5 Initiatively Report 7 8 6 録画サーバー (Online/:1/1) かんたん追加 映像サーバー (Online/:1/1) IPアドレス/IPアドレス範囲指定/ドメイン名 プロトコル ポート番号 ユーザー名 パスワード 接続テスト 削除 アラームサーバー (Online/:1/1) ドメイン名: xxxxxxxx autoddns.com Secula 6036 admin ..... 接続テスト IPアドレス:0.0.0.0
- ⑨ テスト成功後、[OK]をクリックします。

|           | 追加映像デバイス      |              |        |       |               |        |      |     |       |    |       |  |
|-----------|---------------|--------------|--------|-------|---------------|--------|------|-----|-------|----|-------|--|
| かんたん追加    | 手動追加          | Initiatively | Report |       |               |        |      |     |       |    |       |  |
| IPアドレス/   | IPアドレス範囲      | 囲指定/ドメイ      | ン名     | プロトコ  | ル ポート番        | 클 ユーザー | 名 パス | マード | 接続テスト | 削除 |       |  |
| ドメイン名     | :secula10fhkg | g.autoddns.c |        |       | メッセー          | ジ      |      |     | 接続テスト | Ū  |       |  |
|           | IPアドレス:0.     | 0.0.0        |        |       |               |        |      |     |       |    |       |  |
|           |               |              |        |       |               |        |      |     |       |    |       |  |
|           |               |              | (i     | )     | テ             | スト成功   |      |     |       |    |       |  |
|           |               |              |        |       |               |        |      |     |       |    |       |  |
|           |               |              |        |       |               | ]      | ОК   |     |       |    |       |  |
|           |               | L            |        |       |               |        |      |     |       |    |       |  |
|           |               |              |        |       |               |        |      |     |       |    |       |  |
|           |               |              |        |       |               |        |      |     |       |    |       |  |
| 映像サーバー Tr | ansfer Server | <b>~</b>     | 録画     | サーバー  | Storage Serve | ×      |      |     |       | ОК | キャンセル |  |
| 設置エリア 🛕   | 3             | $\checkmark$ | 設置エリ   | アを追加し | □ 設置エリア自      | 動リンク   |      |     |       |    |       |  |

⑩ 追加したデバイスの状態が「Online」となれば完了です。

# NVR に DDNS 接続のデバイスを追加する

NVR を追加する場合(レコーダーの追加)

① [設定]>[カメラ追加]で[レコーダーの追加]をクリックします。

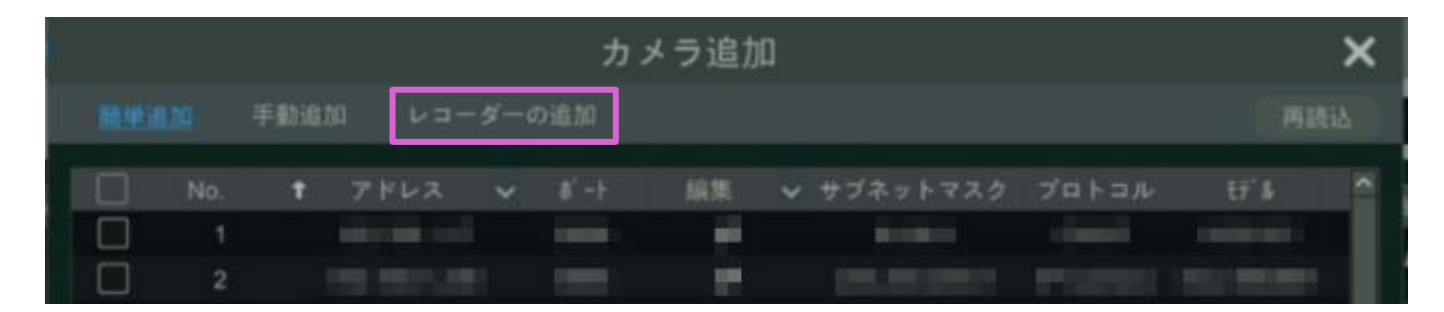

② [手動追加]をクリックします。

| 残りの帯域幅: 70 / 160 Mb | 初期バスワード | 手動追加 | 追加 | 変更しない |
|---------------------|---------|------|----|-------|

③ 〈ドメイン名〉にチェックを入れます。

| 4   |         |        | レコーダーチ | ャンネルの追加  |       | × |
|-----|---------|--------|--------|----------|-------|---|
|     | アドレス    |        |        | ▼  ドメイン名 |       |   |
| ∔ N | サーバーボート | 6036   | チャンネル数 | 8        |       |   |
| 1   | ユーザー名   | admin  | パスワード  | *****    |       | ٥ |
| 2   |         | チャネル最号 | カメラ€   |          | ₹7° # |   |
| 3   |         |        |        |          |       | ø |
| 4   |         | 2      |        |          |       | ø |

④ 〈アドレス〉欄に Step2:【NVR】DDNS 有効設定(P.4) で設定したドメイン名を入力します。

| z,   | xxxxx | auto | ddns.c | com |   | $\mathbf{V}$ | ** | イン名 |    |
|------|-------|------|--------|-----|---|--------------|----|-----|----|
| ーポート |       | 2    |        | 4   | 5 |              | 8  |     |    |
| s    | q     |      |        |     |   | u            |    |     | p  |
|      | а     |      |        |     |   |              |    |     | ۲  |
| ートヲ  | Ŷ     | z    |        |     |   |              |    | 4   | _  |
|      | E     | N    |        | -   |   | æ            | -  | #   | ?! |

NVR DDNS 設定マニュアル

⑤ NVR に追加したい対象のカメラ(チャネル番号)を選択し、[テスト]をクリックします。

|     |                |               | レコーダーチ | ャンネルの進  | 皇加  |    | ×     |
|-----|----------------|---------------|--------|---------|-----|----|-------|
| アドレ | 2              | xxxxx autoddn | s.com  | 🖌 ドメイン名 |     |    |       |
| サーバ | ーポート           | 6036          | チャンネル数 | 8       |     |    |       |
| ユーザ | -8             | admin         | パスワード  | •••••   |     |    |       |
|     |                | チャネル番号        | カメラ名   |         |     |    |       |
| •   |                |               |        |         |     |    |       |
| •   |                |               |        |         |     |    | 4     |
|     |                |               |        |         |     |    |       |
|     |                |               |        |         |     |    | 4     |
|     |                | 5             |        |         |     |    | 4     |
|     |                |               |        |         |     |    |       |
| 選択済 | <b>∄</b> +:4/8 |               |        |         | テスト | ОК | 変更しない |

⑥ 「テスト成功」と表示されたら[OK]をクリックし、レコーダーの追加は完了です。

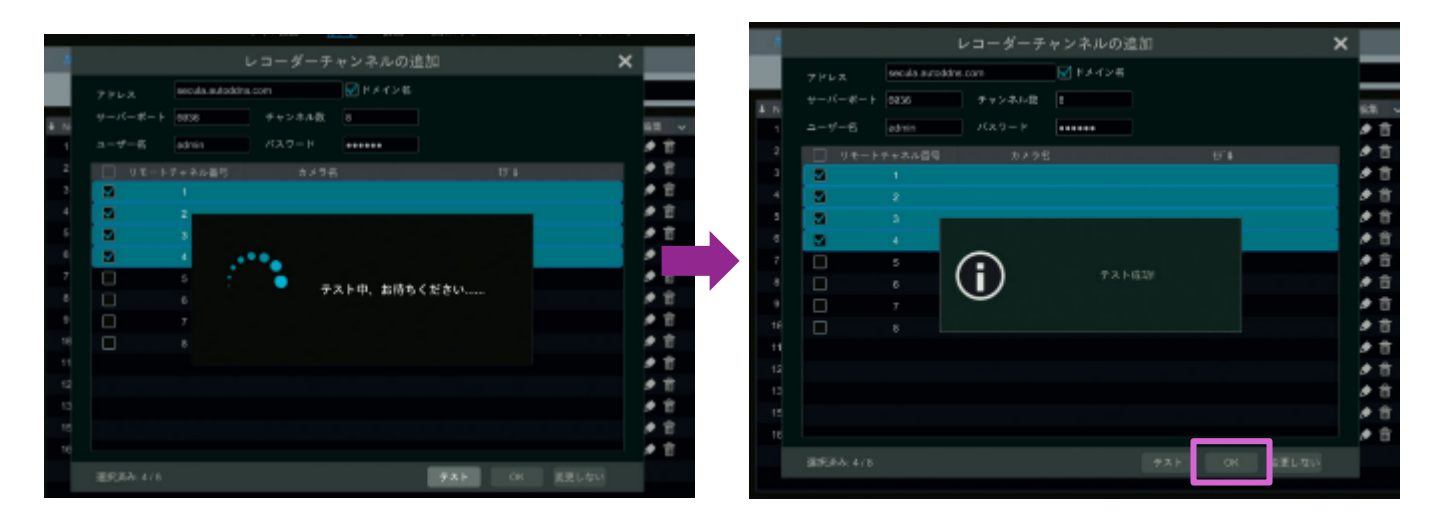

| 6   |    |      |        |   | <b>カ</b> . | メラ追加 | 1 |          |       |       | ×  |
|-----|----|------|--------|---|------------|------|---|----------|-------|-------|----|
| 開始道 | 10 | 手動追加 | ม เกาะ |   | の追加        |      |   |          |       | 丙酮    | βΔ |
|     |    | t    |        | ~ |            | 編集   | ¥ | サブネットマスク | プロトコル | £7' # | 1  |
|     |    |      |        |   |            |      |   |          |       |       |    |
|     |    |      |        |   |            | 12   |   |          |       |       |    |

② 〈アドレス〉欄の横の「v」をクリックし[ドメイン]を選択します。

|     |                  | 54.71             | muu <u>77.8-7</u> | \$\$ DA | 伝知/プラーム   | HUU   | 4010-0   |    |
|-----|------------------|-------------------|-------------------|---------|-----------|-------|----------|----|
| 4   |                  |                   | カメラ道              | 量力口     |           |       | ×        |    |
|     | 簡単追加 <u>手動追加</u> | レコーダーの            | 追加                |         |           |       |          |    |
| ∔ N | アドレス             | 8' - <del>1</del> | ユーザー名             | パスワード   | プロトコル     | テスト   | 削除       | 12 |
| 4   |                  | ✓ 9888            | admin 💙           |         | IP Camora | ¥ 731 | <b>前</b> |    |
| 2   | 0.0.0            | IPv4<br>IPv6      | dmin 🗸            | ******  | IP Camera | ▼ 7スト | <b>B</b> |    |
| 3   |                  | ドメイン              |                   |         |           |       |          |    |
| 4   |                  |                   |                   |         |           |       |          |    |

③ 〈アドレス〉欄に Step3:【カメラ】DDNS 設定(P.8) で設定したドメイン名を入力します。

| 職単適加 <u>手動産加</u> レコ |                   |       |        |          |   | νa        | コーダーの追加 |       |         |       |               |           |        |           |   |     |  |
|---------------------|-------------------|-------|--------|----------|---|-----------|---------|-------|---------|-------|---------------|-----------|--------|-----------|---|-----|--|
| アドレス                |                   |       |        |          |   | 1-1 ユーザー名 |         | ユーザー名 |         | バスワード | プロトコル         |           | テスト    |           |   |     |  |
| XXX                 | XXX               | autod | idns.c | om       |   | 9         | 809     |       | admin 🗸 |       | admin 🗸 ***** |           | ****** | IP Camera | ~ | テスト |  |
|                     | 1                 | 2     | 3      | 4        | 5 |           | 7       | 8     |         | 9     |               | IP Camera | ~      |           |   |     |  |
| 5                   | q                 | w     | e      | r        | t | y         | u       | 1     | 0       | P     |               |           |        |           |   |     |  |
| ş                   |                   |       |        |          | 9 |           |         |       |         |       |               |           |        |           |   |     |  |
| 4                   | 💡 z x c v b n m 🔎 |       |        |          |   |           |         |       |         |       |               |           |        |           |   |     |  |
|                     | EN                | N     |        | <u>_</u> | _ |           | @       |       | #       | #?!   |               |           |        | *         |   |     |  |
|                     |                   |       |        |          |   |           |         |       |         |       |               |           |        |           |   |     |  |

④ [テスト]をクリックします。

| 16 |                      |        | カメラ連    | 追加    |             |     | ×  |    |
|----|----------------------|--------|---------|-------|-------------|-----|----|----|
|    | 簡単追加 手動通加            | レコーダー  | の追加     |       |             |     |    |    |
| N  | アドレス                 | \$`-ŀ  | ユーザー名   | バスワード | プロトコル       | テスト | 削除 | 追席 |
| 1  | XXXXXX Lautoddns.com | ~ 9988 | admin 🗸 |       | IP Camera 🗸 | テスト | Ť  | ۲  |
|    |                      |        |         |       |             |     |    |    |

NVR DDNS 設定マニュアル

# ⑤ 「テスト成功」と表示されたら[追加]をクリックします。

|        |                     |   |        | カメラョ    | 阜加    |                |       | ×        |     |
|--------|---------------------|---|--------|---------|-------|----------------|-------|----------|-----|
| 5      | 単進加 <u>手動協加</u>     |   | レコーダーの | D追加     |       |                |       |          |     |
|        | アドレス                |   | 8'-F   | ユーザー名   | パスワード | プロトコル          | テスト   | ・    月時に | 编辑  |
|        | xxxxxx autoddns.com | * | 9008   | admin 😒 |       | IP Camera      | v 771 |          |     |
|        | 0.0.0               | ~ | 9998   | admin 🗸 | ***** | IP Camera      | 721   |          | • 1 |
|        |                     |   |        |         |       |                |       |          | -   |
|        |                     |   |        |         |       |                |       |          |     |
|        |                     |   |        |         |       |                |       |          |     |
|        |                     |   | 6      | \       |       |                |       |          |     |
|        |                     |   | (1     | )       | テスト成  | intri<br>Intri |       |          |     |
|        |                     |   | $\sim$ |         |       |                |       |          |     |
| 8      |                     |   |        |         |       |                |       |          |     |
| 1      |                     |   |        |         |       |                |       |          |     |
| 2      |                     |   |        |         |       |                |       |          |     |
| a<br>r |                     |   |        |         |       |                |       |          |     |
|        |                     |   |        |         |       |                |       | >        |     |

#### 同一ネットワーク内で複数台のデバイスを DDNS 接続する場合

同一ネットワーク内で複数台のデバイスを DDNS 接続する場合、2 台自以後のデバイスはポート蕃号を変更する必要があります。1 台目と同じ、初期値のポート番号を複数デバイスで使用することはできません。

デバイスのポート番号は、NVR 設定パネルまたは WEB 設定画面の「ネットワーク>ポート」から変更できます。 【参照】デバイスのポート番号(初期値)について P.10

- ◆ ポート番号は、他機器が使用していないポートを使用してください。
- ◆ 一般的に「ウェルノウンポート」と呼ばれる0から1023番まではデバイスに使用しないことをお奨めいたします。

ポート転送は、変更後のポート番号で設定してください。

#### UPnP 機能について

UPnP 機能は自動的にポートを開放する機能です。DDNS 接続ではルーターにポート転送設定が必要ですが、UPnP 機能を使えば、ルーターへのポート転送設定が不要です。ルーターが UPnP 機能に対応していれば、NVR とルーターの UP nP を有効にすることで、ルーターのポート転送設定を省略できます。

#### ≪デバイスの UPnP 有効設定≫

各デバイスの設定パネルや WEB 設定から「ネットワーク>UPnP」と進み、≪有効≫にチェックを入れ**[適用]**をクリックし ます。画面内に表示されている「外部ポート」の番号を変更したい場合は、[Mapタイプ]を「手動」に変更し、各ポート番号に 任意の値を入力してください。

UPnP 状態が、全て「有効な UPNP」となれば正常です。「未準備」「無効な UPNP」が表示される場合は、ルーターの UPnP 設定が有効になっているかをご確認ください。

ルーターの UPnP 有効操作につきましては、お手持ちのルーターのメーカーにお問い合わせください。

ルーターの UPnP 設定を有効にしても UPnP 状態が「有効な UPNP」にならない場合は、ポート番号の変更をお試しくだ さい。

なお当社ではUPnP機能ではなくポート転送設定での運用を推奨しております。ご環境によって接続が不安定になったり、停電やルーター再起動などのタイミングで接続ができなくなることがございます。 UPnPでの運用が不安定な場合は、ポート転送での運用にご変更ください。

## ♦ お問い合わせについて

Secula 製品ご購入後のご質問は下記にて対応しております。

※ 非正規出荷品(Secula シリーズ)以外の場合はお答えいたしかねますので、予めご了承ください。

※ 故障時の修理につきましては、お買い上げいただいた販売店様にお尋ねください。

▶ ソリッドカメラ ホームページ

https://www.solidcamera.net

- ・ソフトウェアまたは資料等のダウンロード
- ・よくあるご質問

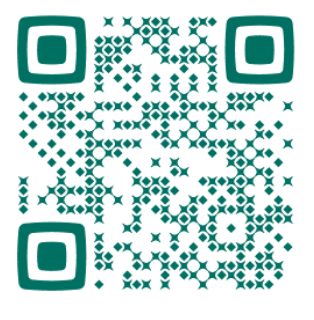

▶ お問い合わせ窓口

Secula サポート専用ダイヤル

**0120-223-323** 音声ガイダンス:2

[受付時間]9:00~12:00 / 13:00~18:00 (土曜・日曜・祝日、夏季休暇・年末年始を除く) お問い合わせフォーム

https://www.solidcamera.net/contact/

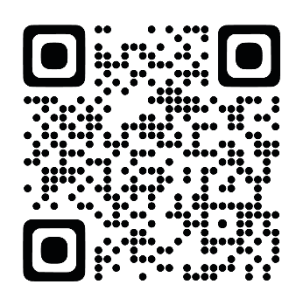

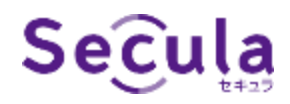

# NVR・IP カメラ DDNS 設定

2025年1月8日 第2版発行

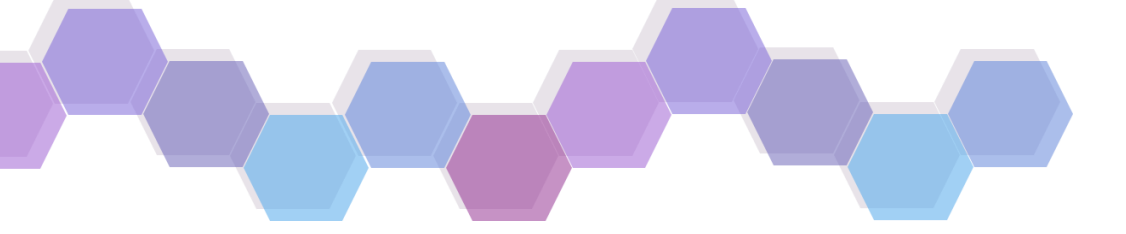